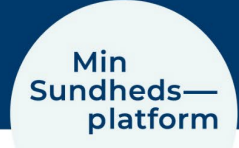

## Sådan finder / aflyser du kommende aftaler

Når du vil se dine kommende aftaler, vælger du Menu > Aftaler og journalnotater eller genvejen på skrivebordet

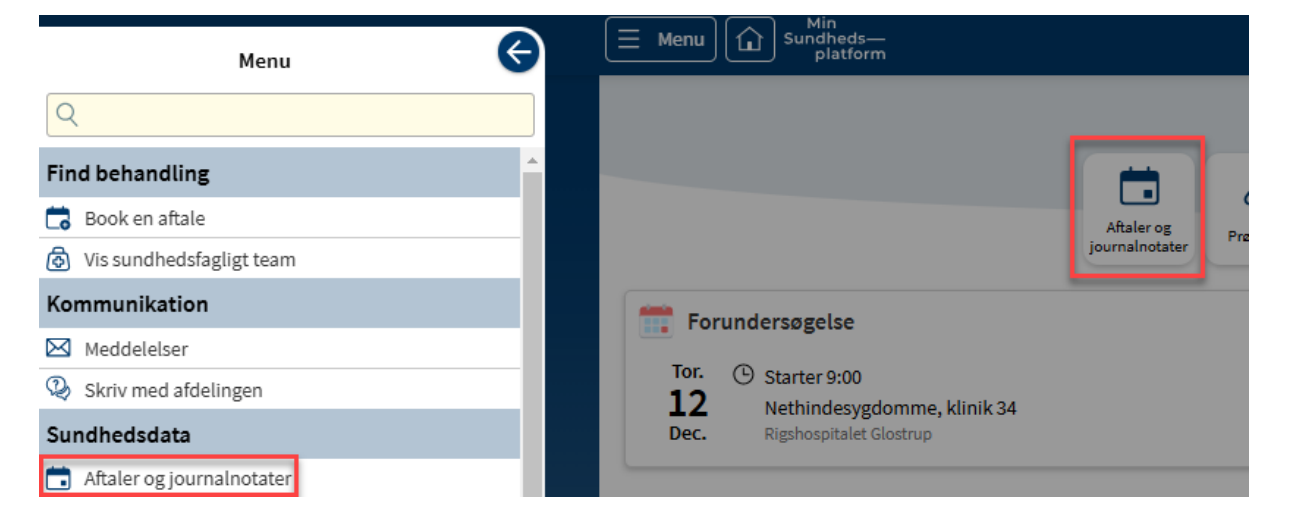

Her kan du se aftaler for de næste 7 dage og aftaler længere ude i fremtiden.

| $ = \operatorname{Menu} \bigoplus_{\substack{\text{Sundheds}-\\ \text{platform}}} \operatorname{Sundheds}_{\text{platform}} $                                                                                                    |   | MyChart<br><sup>rec</sup> Epic | • 🗗 |
|----------------------------------------------------------------------------------------------------|---|--------------------------------|-----|
| Aftaler og journalnotater     Book en tid       Læs mere om notater og besøgssammendrag under Hjælp.     Book en tid                                                                                                    | G |                                |     |
| Vigtig forberedelse til din aftale<br>Det er vigtigt, at du altid læser dit indkaldelsesbrev i din digitale postkasse, fx <u>borger.dk</u> eller <u>æboks.dk</u> . Der kan fx stå vigtig information om blodprøve,<br>faste eller medicinpause, som er afgørende for, at vi kan gennemføre din aftale. |   |                                |     |
| Viz:<br>Alle View View View View View View View Vie                                                                                                    |   |                                |     |
| د Næste 7 dage                                                                                                    |   |                                |     |
| Tor. Forundersøgelse<br>12 ② kl. 9:00 (40 minutter)                                                                                                    |   |                                |     |
| DEC. Nethindesygdomme, klinik 34<br>Rigshospitalet Glostrup<br>Valdemar Hansen Vej 13<br>2600 Glostrup<br>38 63 43 73<br>Åbn                                                                                                    |   |                                |     |
| Blodprøver og EKG Blodprøvetagning, Hvidovre Hospital JAN, Kl. 16:15 2025                                                                                                    |   |                                |     |
|                                                                                                    |   |                                |     |

Klik på den røde knap Bekræft aftale for at bekræfte dit fremmøde. Klik på den blå knap Åbn for at se flere detaljer for den konkrete aftale.

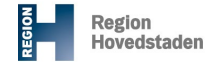

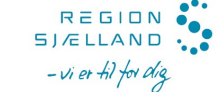

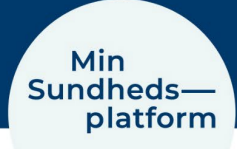

I det nye vindue kan du se flere detaljer om tid og sted for aftalen.

Du kan også se om der er noget du skal forberede inden aftalen, du kan tilføje aftalen til din kalender på din PC, tablet eller mobil og endelig kan du aflyse aftalen, hvis der er mere end tre dage til aftalen. Ellers skal du ringe til afdelingen for at aflyse.

| Din menu In Sundheds—<br>platform |                                      | MyChart<br>Me Epice Skift - |
|-----------------------------------|--------------------------------------|-----------------------------|
| Aftaledetaljer                    | ₽                                    |                             |
| Konsultation                      | Forbered dig til dit besøg<br>Andet: |                             |
|                                   | moge of order                        |                             |

Når du klikker på Aflys aftale, åbner et vindue, hvor du kan skrive en besked om din aflysning.

| Din menu Min Sundheds-<br>platform                                                   | MyChart<br><sup>to</sup> Epice S - T <sup>Test-pt</sup><br>Skift - |
|--------------------------------------------------------------------------------------|--------------------------------------------------------------------|
| Aflys aftale                                                                         |                                                                    |
| Bekræft aflysning                                                                    |                                                                    |
| 5 Blodprøver og EKG<br>Blodprøvetagning, Hvidovre Hospital<br>JAN. Kl. 16:15<br>2025 |                                                                    |
| Kommentarer:                                                                         |                                                                    |
| Bekræft aflysning Tilbage                                                            |                                                                    |

Klik på den blå knap for at bekræfte din aflysning.